# Paramètres et services du téléphone IP

Q. Comment puis-je empêcher plus d'un appel sortant sur une apparence de ligne partagée ?

- Entrez les informations dans les champs appropriés.
  Cliquez sur Associate Devices.

A. Appuyez sur le bouton806 A. Appuyez sur le bouton806

- 1. Appuyez sur le bouton **Services** ou sur le bouton **Settings**.
- 2. Utilisez le pavé numérique pour entrer \*\* # \*?.

Ce nouveau comportement vous permet de commencer à composer un numéro avec \* ou # lorsque le téléphone est raccroché à l'écran d'accueil.

#### Q. Comment puis-je configurer le téléphone IP logiciel Cisco en tant que téléphone IP autonome ?

A. Afin de configurer le Cisco IP SoftPhone comme téléphone IP autonome avec ses propres lignes, terminez-vous ces étapes :

- 1. Créez un utilisateur dans Cisco CallManager.
- 2. Créez un port de couplage de la téléphonie et de l'informatique (CTI), ajoutez le numéro de répertoire unique que vous voulez, et assignez ce port CTI à l'utilisateur.
- Installez le téléphone IP logiciel Cisco avec le nom d'utilisateur et le mot de passe vous avez créés dans Cisco CallManager. Référez-vous à Configuration du téléphone IP logiciel Cisco de différentes manières et à Installation et configuration du téléphone IP logiciel Cisco pour plus d'informations.

### Q. Comment puis-je contrôler les informations du téléphone à distance ?

A. Si vous allez à http://<IPaddress of the phone>, vous pouvez contrôler les informations de périphérique, de réseau et de port pour un téléphone. Vous ne pouvez pas modifier de paramètres à partir de là.

### Q. Comment puis-je déterminer quelle application de charge utilise mon téléphone ?

A. Appuyez sur le bouton de **configuration**, la presse **5**, et la presse **3**.

Utilisez le pavé numëns Cisco CallManager.

1.

modifier le nom de l'hôte en une adresse IP dans les champs URL Services et URL Directories sous **System > Enterprise Parameters**. Le processus de mise à jour remplace l'entrée précédente. Le bogue Cisco ID CSCdt29275 (clients enregistrés uniquement) est associé à ce problème et est résolu dans les versions 3.0(8) de Cisco CallManager et ultérieures.

## Q. Comment puis-je modifier ou augmenter le nombre d'utilisateurs affichés sur un téléphone IP avec la recherche Répertoire d'entreprise dans Cisco CallManager ?

A. Choisissez les paramètres de système > de paramètre > de recherche d'utilisateur d'en de paramètres de système > de paramètre > de recherche d'utilisateur d'en de paramètre d'en de paramètre d'en de paramètr

A. ChoisllManager?

. Le processus deEnabra All Us 1. SeaTf 0 0.0 RG 0.0 0.0 0.0 rg g 1 0 0 -1 0 153 cm

Q. commuteith (Rife) fone IP cisco affiche-t-il « From 9 » lorsxsRG jee Wçois un appel du r51 phseauéléphone iRG

périphériques. d. Allez au téléphone IP et assignez-lui le nouveau groupe de périphériques.